# Handleiding Vrijthof-Vrijthof Challenge App voor deelnemers

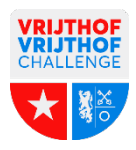

## 1) Koppel je profiel aan je startnummer

Na het installeren van de app maak een deelnemersprofiel aan in de app. Daarna wordt je gevraagd om je profiel te koppelen aan je startnummer.

## 2) Zorg dat de GPS-instellingen goed zijn

#### Android

Instellingen > Apps > Vrijthof-Vrijthof Challenge > Toestemming > Schakel locatie in. Zorg ervoor dat de VVC-app toestemming heeft om GPS op de achtergrond te gebruiken.

#### IOS

Instellingen > Scroll helemaal naar onder > Vrijthof-Vrijthof Challenge app > locatie > Stel deze in op 'Altijd' en zorg dat 'Exacte locatie' aanstaat.

Let op! Zet je telefoon niet op batterijbesparingsmodus, want dan zal de GPS mogelijk worden afgesloten na enige tijd.

Controleer voordat je aan je tocht begint altijd of je GPS actief is. Wanneer je op 'Start' drukt, krijg je een melding als je GPS nog niet actief is. Als je deze melding krijgt, volg dan de uitleg hierboven. Zie je na het starten een groen GPS-icoon rechtsboven in je scherm, dan is je GPS goed ingesteld. Is dit icoon rood, dan heb je nog niet de juiste GPS-instellingen ingevoerd.

### 3) Start je Challenge in de app

Open de livetrack pagina in de app, hier zal de start knop verschijnen op het moment dat je je in een GPS zone bevindt. GPS start automatisch. Gebeurt dit niet, dan moet je zelf op de start knop klikken.

Controleer voordat je aan de route begint altijd of je GPS actief is! Wanneer je op 'Start' drukt (1) en je GPS blijkt nog niet actief te zijn, dan krijg je een melding (2). Als je deze melding krijgt, controleer dan je GPS instellingen (zie hierboven). Zie je na het starten een groen GPS-icoon rechtsboven in je scherm (3), dan is je GPS goed ingesteld. Is dit icoon rood, dan heb je nog niet de juiste GPS-instellingen ingevoerd.

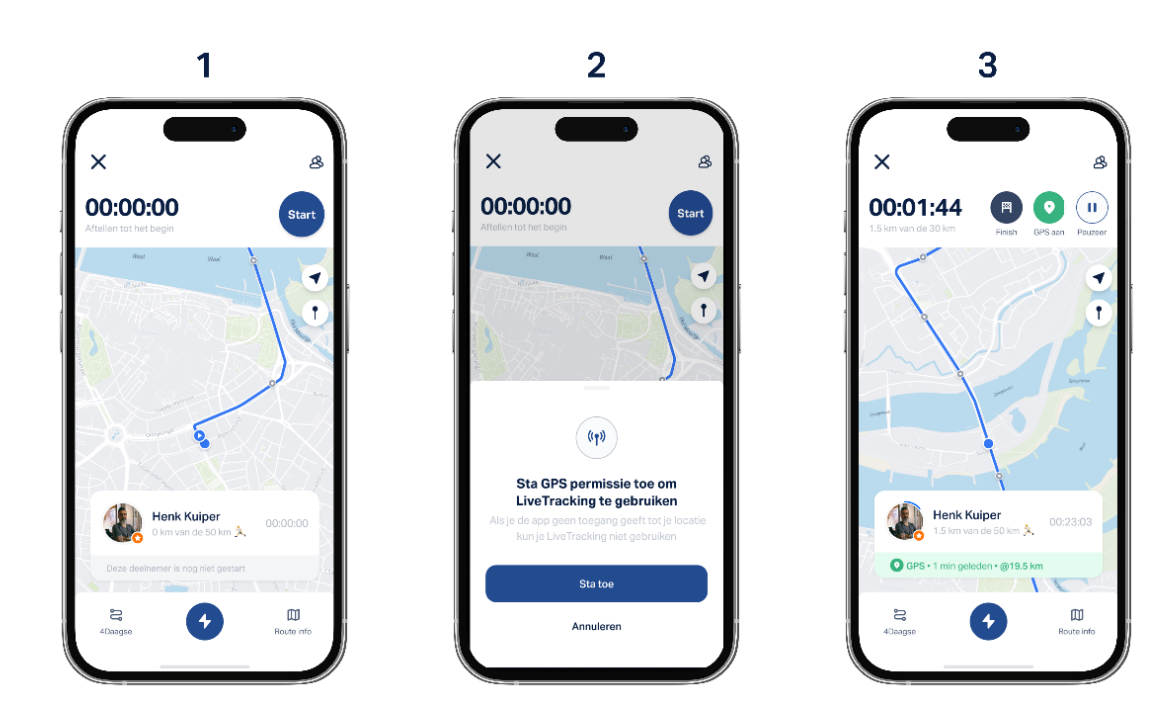